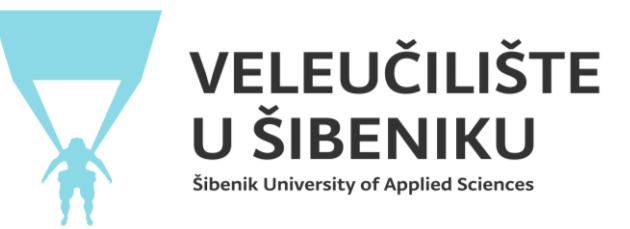

## UPUTE ZA KORIŠTENJE APLIKACIJE ZA UPIS U VIŠU GODINU STUDIJA

Otiđi web stranicu Veleučilišta u Šibeniku i klikni na aplikaciju za upis u višu godinu studija (<u>www.vus.hr</u>->studiji->upisi->upisi viših godina>aplikacija za upis više godine)

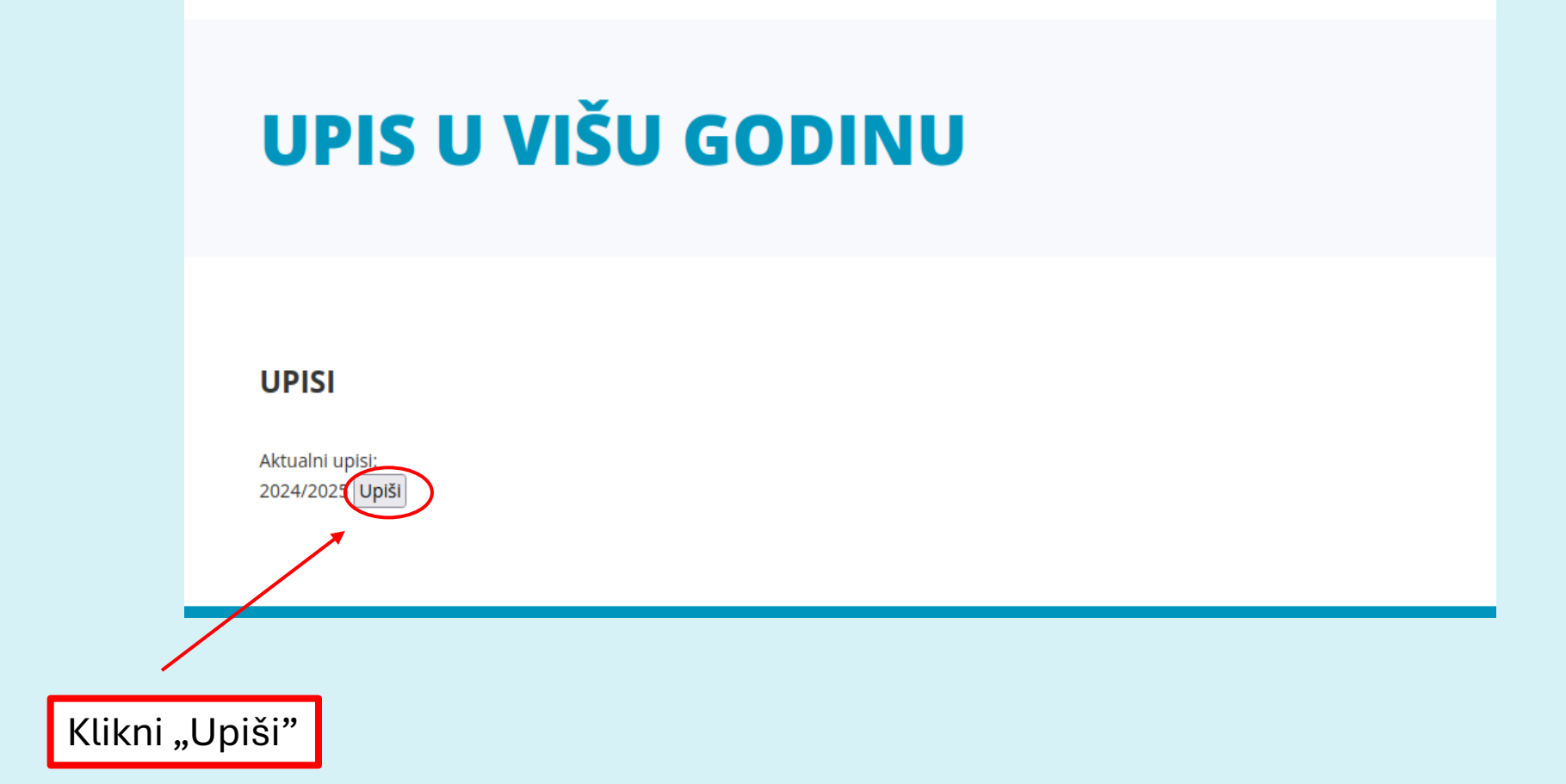

## Ulazak u aplikaciju. Ispunite tražene podatke

| UPISI                                        |                                                                                                    |  |
|----------------------------------------------|----------------------------------------------------------------------------------------------------|--|
| OIB studenta                                 |                                                                                                    |  |
| Ime studenta                                 |                                                                                                    |  |
| Prezime studenta                             |                                                                                                    |  |
| JMBAG                                        |                                                                                                    |  |
| Broj mobitela                                |                                                                                                    |  |
| Adresa                                       |                                                                                                    |  |
| Upisujem semestre                            | 5. i 6. 👻                                                                                                    |  |
| Studij                                       | Turistički menadžment - redovni                                                                                           |  |
| Upisanih nepoloženih ECTS-a                  | 16.0                                                                                                    |  |
| Za platiti školarinu (nepoloženi ECTS * 25€) | 400€                                                                                                    |  |
| Dokaz o plaćanju školarine                   | Datoteka postoji: Dokaz: Plaćanje školarine<br>Odaberite novu ako ju želite zamijeniti: <b>Browse</b> ) No file selected. |  |
| Dokaz o plaćenim troškovima upisa (35€)      | Datoteka postoji: Trošak upisa<br>Odaberite novu ako ju želite zamijeniti: <b>Browse</b> ) No file selected.              |  |
| Pregledaj                                    |                                                                                                    |  |

Raspoređivanje izbornih predmeta - (ako postoje za Vaš studij i semestre koje upisujete)

| UPIS                                                   |                   |                            |
|--------------------------------------------------------|-------------------|----------------------------|
| OIB studenta                                           |                   |                            |
| Ime studenta                                           |                   |                            |
| Prezime studenta                                       |                   |                            |
| JMBAG                                                  |                   |                            |
| Broj mobitela                                          |                   |                            |
| Adresa                                                 |                   |                            |
| Studij                                                 | Turistički menad  | žment - redovni            |
| Upisujem semestre                                      | 5-6               |                            |
| Odabrani izborni predmeti                              | Rasporedi izbo    | rne predmete               |
| Upisanih nepoloženih ECTS-a                            | 16.0              |                            |
| Za platiti školarinu (nepoloženi ECTS * 25€)           | 400€              |                            |
| Dokaz o plaćanju školarine                             | Datoteka postoji: | : Dokaz: Plaćena školarina |
| Dokaz o plaćenim troškovima upisa (35€)                | Datoteka postoji: | Trošak upisa               |
| Predaj referadi na pregled Povratak na popis upisa Ure | )                 |                            |

Odabir i spremanje rasporeda izbornih predmeta Morate ih sve odabrati i rasporediti!

## **IZBORNI PREDMETI**

Odaberite sve izborne predmete. Predmeti će vam biti upisani prema odabranom prioritetu do popunjena grupa.

| Odaberi izborne predmete zimskog semestra (Obvezno rasporedite sve pr | redmete!) |
|-----------------------------------------------------------------------|-----------|
| Izborni predmet broj 1 : Ekonomija javnog sektora (270514) 🗸 🗸        |           |
|                                                                       |           |
| Izborni predmet broj 2 : Poslovna organizacija (270526) v             |           |
|                                                                       |           |
| Izborní predmet broj 3 : Menadžment hrane i píča (270529) v           |           |
| Inhami and mathematical Alexanian market simmer (270510)              |           |
| Izborni predmet broj 4 : Nutricionizani u tunzmu (270518)             |           |
| Izborni predmet broi 5 : [Ipravljanje kvalitetom (270516)             |           |
|                                                                       |           |
| Izborni predmet broj 6 : Poslovno komuniciranje (270520)              |           |
|                                                                       |           |
|                                                                       |           |
|                                                                       |           |

Spremi Povratak

## Nakon što ste sve ispunili kliknite na "Predaj referadi na pregled"

|           | Studij                                                   | Turistički menadžment - redovni                         |  |
|-----------|----------------------------------------------------------|---------------------------------------------------------|--|
|           | Upisujem semestre                                        | 5-6                                                     |  |
|           | Odabrani izborni predmeti                                | Odabrani redoslijed izbornih predmeta zimskog semestra: |  |
|           |                                                          | 1. Ekonomija javnog sektora                             |  |
|           |                                                          | 2. Upravljanje kvalitetom                               |  |
|           |                                                          | 3. Nutricionizam u turizmu                              |  |
|           |                                                          | 4. Poslovno komuniciranje                               |  |
|           |                                                          | 5. Poslovna organizacija                                |  |
|           |                                                          | 6. Menadžment hrane i pića                              |  |
|           |                                                          | Rasporedi izborne predmete                              |  |
|           | Upisanih nepoloženih ECTS-a                              | 16.0                                                    |  |
|           | Za platiti školarinu (nepoloženi ECTS * 25€)             | 400€                                                    |  |
|           | Dokaz o plaćanju školarine                               | Datoteka postoji: Dokaz: Plaćena školarina              |  |
|           | Dokaz o plaćenim troškovima upisa (35€)                  | Datoteka postoji: Trošak upisa                          |  |
| $\langle$ | Predaj referadi na pregled Povratak na popis upisa Uredi |                                                         |  |
|           |                                                          |                                                         |  |
|           |                                                          | Dokanat                                                 |  |
|           |                                                          | Denalial IIIIO                                          |  |

Služba za studentske poslove će Vam:

- odobriti prijavu ili
- vratiti na doradu da nešto promijenite ili nadopunite.

Obavijest o statusu bit će vam poslana putem e-maila.